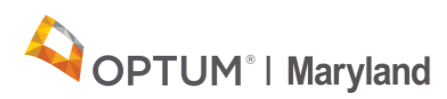

## Downloading Incedo Provider Portal Reports Quick Reference Guide

This Quick Reference Guide (QRG) explains how to download the COVID-19 reports from the Incedo Provider Portal.

Step 1: Log into the Incedo Provider Portal and enter your username and password.

Important note: Different functions are available based on the privileges assigned to a user role. Only those users with access to the file transfer menu in Incedo will be able to download the reports. This access is available to Providers with administrative or claims access. Please contact your administrator if you have questions.

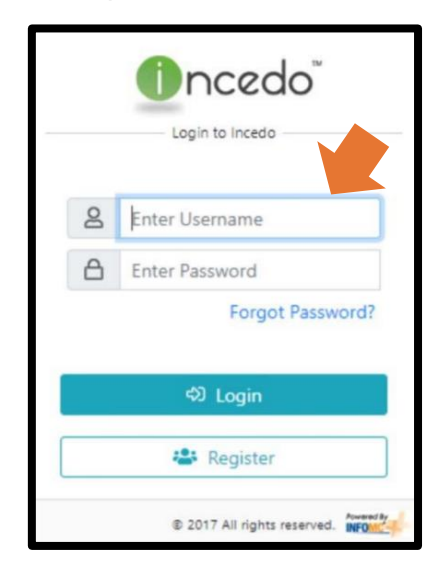

Step 2: Click the "File Transfer menu" drop-down button at the top of your screen.

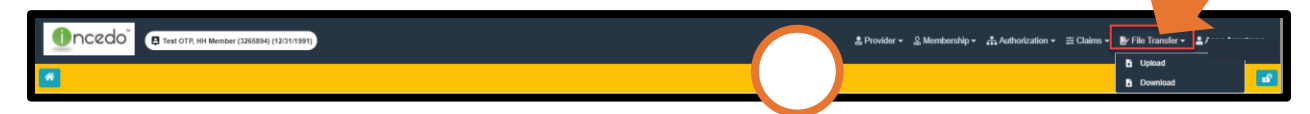

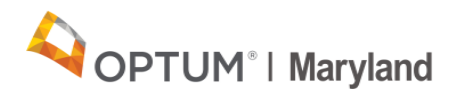

Step 3: Click "Download" from the drop-down list.

| 🍰 Provider 🗸 | င္ထိ Membership 🗸 | 👬 Authorization 🗸 | ≢ Claims <del>-</del> | 🎤 File Transfer 👻 💄 |          |
|--------------|-------------------|-------------------|-----------------------|---------------------|----------|
|              |                   |                   |                       | 🗄 Upload            |          |
|              |                   |                   |                       | <b>b</b> Download   | <b>-</b> |

Step 4: Click on the file name to download the file. All available reports are listed on this screen and will show under the "**Download**" section as pictured below.

Important note: To view previously downloaded reports, click on "Include already downloaded files."

|                                 | 🎄 Provider 👻 🤱 Membership 👻 👬 Authorization | n ▼               |   |
|---------------------------------|---------------------------------------------|-------------------|---|
| 😚 🕒 Download Status Archive     |                                             |                   | 8 |
|                                 |                                             |                   |   |
| Download Filters                |                                             |                   |   |
| hcdule already downloaded files |                                             |                   |   |
| Download                        |                                             |                   |   |
| File Name                       | File Size (in bytes)                        | Last Updated      | 4 |
| COVID19_ProvID=                 | 86257                                       | 8/23/2021 3:07 PM |   |

Step 5: After selecting the file to download, an Excel copy of the report will appear at the bottom of your web-browser window. Click the Excel copy to view and save.

| ncedo"                        | ± Provider + 2 Mombership + Authoritation + ≅ Claims + ∰r File Transfer + ±/                                                                                                    |
|-------------------------------|----------------------------------------------------------------------------------------------------|
| A Download Status             | Arabin 8                                                                                                    |
| Download Filters              | les                                                                                                    |
| Download  File Name COVID19_P | File Size (in bytes) Last Updated                                                                                                    |
|                               | (i) Page 1 (of 1 → →) View 1 - 4 of 4                                                                                                    |
|                               | Version - 6.6.1.0 (Build - 6.6.1.1) 0 2019 - All rights reserved where the second second seco |
| D COVID19_F                   | ×                                                                                                    |

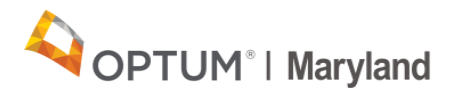

For assistance and questions, please contact Optum Maryland customer service at 1-800-888-1965.

Additional information about navigating the Incedo Provider Portal can be viewed here.